# 방법 1 KRAS 위험성평가 지원시스템을 통한 위험성평가표 작성

- O 인터넷 주소 : <u>http://kras.kosha.or.kr/</u>
- O 회원 가입 실시 및 사업주 로그인
- O KRAS 위험성평가 지원시스템 화면에서「위험성평가 실시」 클릭

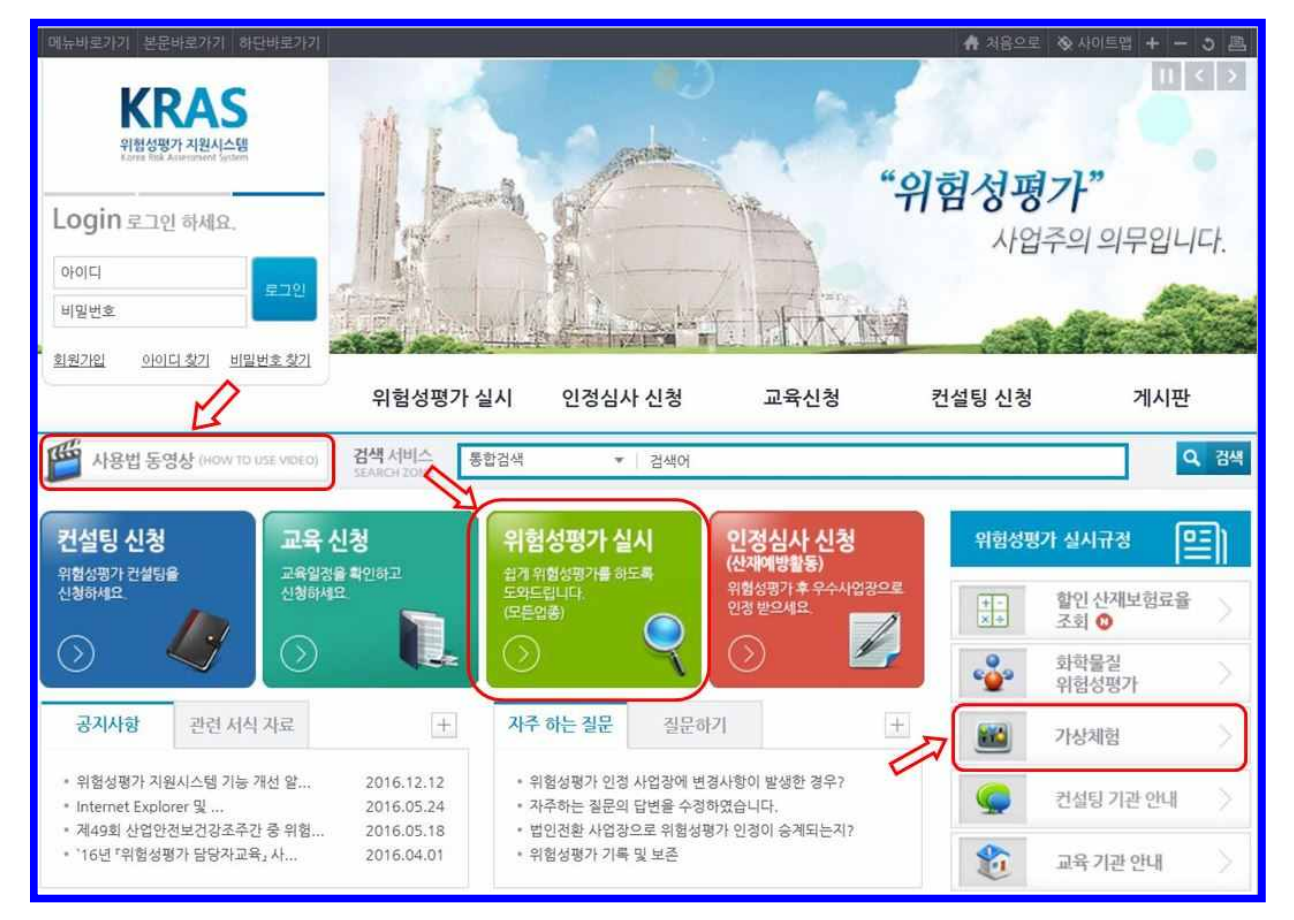

O「위험성평가(5단계) 방법」 클릭 후 화면 하단의「선택한 평가방식으로 평 가 시작」을 클릭하여 다음순서로 평가 진행

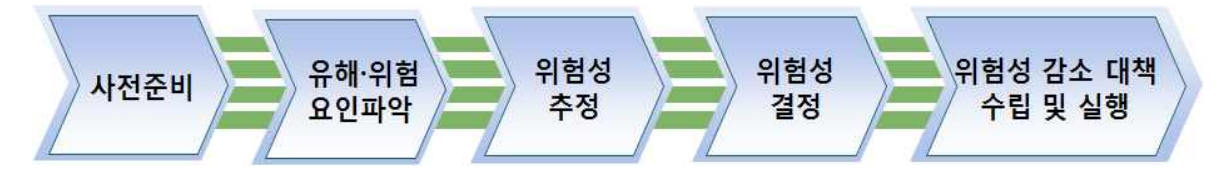

☆ 위험성평가 실시 전 메인화면에서「사용법 동영상」을 보신 후
 「가상체험하기」를 실시하면 보다 쉽게 이해하실 수 있습니다!
 ○ 평가결과 보기에서「엑셀다운로드」하여 파일 저장 후 온라인 참여 신청

(clean.kosha.or.kr)입력 시 파일 첨부

# 방법 2 위험성평가표를 서면으로 직접 작성

O 아래의 내용이 포함된 위험성 평가표를 작성 후 결재하여 클린신청서에 첨부하여 참여신청(위험성평가표, 위험성 추정 및 위험관리 기준)

#### 위험성 평가표(예시)

| 담당 | 부장 | 대표 |
|----|----|----|
|    |    |    |

| 공정명<br>평가일시 |        | 위 험 성 평 가<br><sup>평가자</sup><br>(리더및팀원) |                  |                      |              |            |                    |           |     |        |
|-------------|--------|----------------------------------------|------------------|----------------------|--------------|------------|--------------------|-----------|-----|--------|
| 작업<br>내용    | 유해위험요인 | 현재상<br>태 및<br>조치                       | 현<br>가능성<br>(빈도) | 현재위험성<br>중대성<br>(강도) | 5<br>위험<br>성 | ' 감소<br>대책 | 개선후<br>위험성<br>(추정) | 개선<br>예정일 | 담당자 | 비<br>고 |
|             |        |                                        |                  |                      |              |            |                    |           |     |        |
|             |        |                                        |                  |                      |              |            |                    |           |     |        |
|             |        |                                        |                  |                      |              |            |                    |           |     |        |
|             |        |                                        |                  |                      |              |            |                    |           |     |        |
|             |        |                                        |                  |                      |              |            |                    |           |     |        |

### 위험성 추정·결정 및 위험관리를 위한 자체 기준(예시)

#### <u> 이 빈도 및 강도 설정 기준</u>

|    |     | 위험의 발생 가능성(빈도)                                                            |    |     | 위험의 중대성(강도)                                                                                                    |  |  |
|----|-----|---------------------------------------------------------------------------|----|-----|----------------------------------------------------------------------------------------------------|--|--|
| 구분 | 가능성 |                                                                           |    |     |                                                                                                    |  |  |
| 상  | 3   | <ul> <li>실제 유해위험요인에 노출되는 시간이 매일 6시간 이상인 경우</li> <li>발생 가능성이 높음</li> </ul> | 구문 | 중대성 |                                                                                                    |  |  |
| Кł | 2   | ● 실제 유해위험요인에 노출되는 시간이 매일 2~6 시간인 경우<br>● 발생 기능성이 있음                       | 대  | 3   | <ul> <li>사망을 조래할 수 있는 사고</li> <li>회학물질, 분진, 소음 등 노출기준(권고기준)을 초과</li> <li>발암성, 변이원성, 생식독성 물질 취급</li> <li>지어병 유 소 경대 방생</li> </ul> |  |  |
| 하  | 1   | <ul> <li>실제 유해위험요인에 노출되는 시간이 매일2시간 미만인 경우</li> <li>발생 가능성이 낮음</li> </ul>  |    |     | • 488 #204 28                                                                                                    |  |  |
|    |     |                                                                           | 중  | 2   | ● 실명, 절단 등 상해를 초해할 수 있는 사고<br>● 의료기관의 치료를 요하는 사고<br>● 화학물질, 분진, 소음 등 노출기준(권고기준)의 50% 이상인 경우                                      |  |  |
|    |     |                                                                           | 소  | 1   | ● 아차사고를 초래할 수 있는 경우<br>● 화학물질, 분진, 소음 등 노출기준(권고기준)의 50% 미만인 경우                                                                   |  |  |

#### O 위험성 결정 및 위험성 수준에 따른 관리기준

| ● 3*3위험성 추경기준 |                |                |        |                | <b>o</b> 5*4                         | 위험성 추정     | 경기준                                                             |                                          |          |         |  |  |  |
|---------------|----------------|----------------|--------|----------------|--------------------------------------|------------|-----------------------------------------------------------------|------------------------------------------|----------|---------|--|--|--|
|               | 중대성(강도)        |                |        |                |                                      |            | 중대성(강도)                                                         |                                          |          |         |  |  |  |
|               | 대(3) 중(2) 소(1) |                |        |                |                                      |            | 최대(4)                                                           | 대 (3)                                    | 중(2)     | 소(1)    |  |  |  |
|               | AF(3)          | 노요(4)          | 누우(0)  | 보통(3)<br>낮음(2) |                                      | 최상(5)      | 매우높음(20)                                                        | 높음(15)                                   | 약간높음(10) | 낮음(5)   |  |  |  |
| -             | 014            | - 11 - 12 ( W) | 2.5(*) |                |                                      | 상(4)       | 매우높음(16)                                                        | 약간높음(12)                                 | 보통(8)    | 낮음(4)   |  |  |  |
| 가능성           | 중(2)           | 높음(6)          | 브통(4)  |                | 가능성<br>(빈도)                          | 중(3)       | 약간높음(12)                                                        | 약간높음(9)                                  | 낮음(6)    | 매우낮음(3) |  |  |  |
| (21)          | 100000         |                |        |                |                                      | 하(2)       | 보통(8)                                                           | 낮음(6)                                    | 낮음(4)    | 매우낮음(2) |  |  |  |
|               | 하(1)           | 보통(3)          | 낮음(2)  | 낮음(1)          |                                      | 최하(1)      | 낮음(4),                                                          | 매우낮음(3)                                  | 매우낮음(2)  | 매우낮음(1) |  |  |  |
| 위험            | 위험성 수준 관리기준    |                |        |                | 위혈                                   | 위험성수준 관리기준 |                                                                 |                                          |          |         |  |  |  |
|               |                |                |        |                | 1~3                                  | 매우낮음       | 현재의 안전대                                                         | 현재의 안전대책 유지                              |          |         |  |  |  |
| 1~2           | 낮음             | 현재상태유지         |        |                | 4~6                                  | 낮음         | 안전정보 및 각                                                        | 안전정보 및 주기적 안전보건교육의 제공이 필요한 위험            |          |         |  |  |  |
|               |                |                |        |                |                                      | 보통         | 유해위험의 표<br>필요한 위험                                               | 유해위험의 표지부탁, 작업절치서 표기 등 관리적 대책이<br>필요한 위험 |          |         |  |  |  |
| 3~4           | 3~4 보통 개선      |                | 9~12   | 약간높음           | 정비,보수기간전에 안전보건 대책을 수립하고 개선해야<br>할 위험 |            |                                                                 |                                          |          |         |  |  |  |
|               |                | 높음 즉시개선        |        |                | 15                                   | 높음         | 긴급 임시안전보건대책을 세운 후 작업 실시하고 정비<br>보수기간 전에 안전보건 대책을 수립하고 개선해야 할 위험 |                                          |          |         |  |  |  |
| 6~9           | 불음             |                |        |                | 16~20                                | 매우높음       | 즉시 작업중지<br>(직업을 지속하려면 즉시개선을 실행해야 하는 위험)                         |                                          |          |         |  |  |  |

## 위험성 평가표 【작성 사례】

| 공정명       |             |                                               |                                                              |                                             | 위 험 성 평 가                 |             |             |          |                          | 평가자               |         |     |    |
|-----------|-------------|-----------------------------------------------|--------------------------------------------------------------|---------------------------------------------|---------------------------|-------------|-------------|----------|--------------------------|-------------------|---------|-----|----|
| -8<br>-8  | 가열시         | 유해의허                                          | 유해위험요인 파악 과려근거 형재의헌성                                         |                                             |                           |             |             | 서        | (리너빛임권)                  |                   | a       |     | -  |
| 작업내<br>용  | 분류          | 원인                                            | 유해위험<br>요인                                                   | 법적기준                                        | 현재상태 및<br>조치              | 가능성<br>(빈도) | 중대성<br>(강도) | 9<br>위험성 | 감소대책                     | <mark>개선</mark> 일 | 완료일     | 담당자 | 비고 |
| 원재료<br>입고 | 기계적 요인      | 충돌위험 부<br>분                                   | 화물용리프트 비상정지버<br>턴이 파손되어 있어 비상시<br>신속한 전원자단이 불가하<br>여 사고 발생위험 | 안전보건규칙제<br>192조 [비상정지<br>장치]                | 미흡                        | 3           | 2           | 6(높음)    | 화물용리프<br>트 비상정지<br>버턴 수리 | 2013-02-28        |         | 홍길동 |    |
| 원재료<br>입고 | 기계적 요인      | 기계(설비) 의<br>낙하, 비래,<br>전복, 붕괴,<br>전도위험 부<br>분 | 화물용리프트 안전문이 열<br>린상태로 운반구 작동으로<br>작업자 끼임사고 위험                | 안전보건규칙제<br>155조 [운반구의<br>정지위치]              | 연동장치 <mark>사</mark><br>용중 | 1           | 2           | 2(낮음)    |                          |                   |         |     | 2  |
| 원재료<br>입고 | 작업특성 요<br>인 | 중량물 취급<br>작 <mark>업</mark>                    | 작업자 중량물 취급에 따른<br>요통 등의 근골격계 질환<br>발생 위험                     | 안전보건규칙제<br>666조 [작업자세<br>등]                 | 인력운반                      | 2           | 3           | 6(높음)    | 이동대차등<br>운반보조기<br>구 도입사용 | 2013-02-27        |         | 홍길동 |    |
| 조립        | 기계적 요인      | 협착위험 부<br>분(감김,끼임)                            | 탭핑기 상부 동력전달부 노<br>출상태로 작업중 작업자 신<br>체 및 옷자락이 말려드는<br>사고 위험   | 안전보건규칙제<br>87조 [원동기·희<br>전축 등의 위험<br>방지]    | 미흡                        | 2           | 3           | 6(높음)    | 동력전달부<br>커버설치            | 2013-02-28        |         | 홍길동 |    |
| 조립        | 전기적 요인      | 감전(안전전<br>압초과)                                | 드릴기 모터부에 충전부가<br>노출되어 있어 작업자 신체<br>접촉으롱 인한 감전사고 위<br>험       | 안전보건규칙제<br>301조 [전기 기<br>계기구 등의 충<br>전부 방호] | 미흡                        | 2           | 3           | 6(높음)    | 노출된 충전<br>부 절연조치         | 2013-03-01        | (2) (2) | 홍길동 |    |